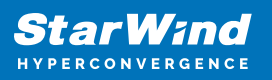

# Automate moving tapes to free media pool in Veeam B&R

2025

StarWind Documents

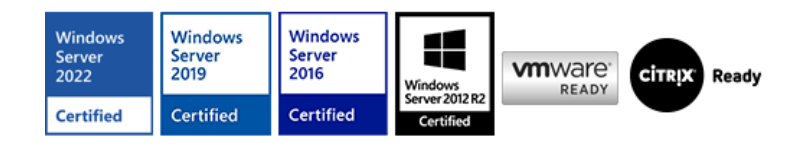

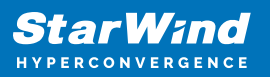

### Trademarks

"StarWind", "StarWind Software" and the StarWind and the StarWind Software logos are registered trademarks of StarWind Software. "StarWind LSFS" is a trademark of StarWind Software which may be registered in some jurisdictions. All other trademarks are owned by their respective owners.

#### Changes

The material in this document is for information only and is subject to change without notice. While reasonable efforts have been made in the preparation of this document to assure its accuracy, StarWind Software assumes no liability resulting from errors or omissions in this document, or from the use of the information contained herein. StarWind Software reserves the right to make changes in the product design without reservation and without notification to its users.

#### **Technical Support and Services**

If you have questions about installing or using this software, check this and other documents first - you will find answers to most of your questions on the <u>Technical Papers</u> webpage or in <u>StarWind Forum</u>. If you need further assistance, please <u>contact us</u>.

#### About StarWind

StarWind is a pioneer in virtualization and a company that participated in the development of this technology from its earliest days. Now the company is among the leading vendors of software and hardware hyper-converged solutions. The company's core product is the years-proven StarWind Virtual SAN, which allows SMB and ROBO to benefit from cost-efficient hyperconverged IT infrastructure. Having earned a reputation of reliability, StarWind created a hardware product line and is actively tapping into hyperconverged and storage appliances market. In 2016, Gartner named StarWind "Cool Vendor for Compute Platforms" following the success and popularity of StarWind HyperConverged Appliance. StarWind partners with world-known companies: Microsoft, VMware, Veeam, Intel, Dell, Mellanox, Citrix, Western Digital, etc.

#### Copyright ©2009-2018 StarWind Software Inc.

No part of this publication may be reproduced, stored in a retrieval system, or transmitted in any form or by any means, electronic, mechanical, photocopying, recording or otherwise, without the prior written consent of StarWind Software.

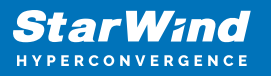

This article provides steps that need to be performed in order to automate moving tapes to the Free media pool in Veeam B&R

## Description

**Disclaimer:** StarWind Support does not write scripts on demand. Custom script troubleshooting is not supported. **NOTE:** In some Veeam versions, the PowerShell script could not work because of the issue with VeeamPSSnapin. While configuring StarWind VTL Cloud replication, in Tape File Retention Settings, there is a possibility to create new empty tape automatically when the existing tape is removed from the Virtual Library for replication. Once the tape is created automatically, it should be processed and moved from the Unrecognized media pool to the Free media pool, so that Veeam B&R could use it for backups. Instead of doing it manually, the administrator can automate this process by configuring a scheduled task, which will be triggered by the tape creation event and will execute the script to move the tape to the Free media pool. The script will be different, depending on the StarWind VTL and Veeam B&R location in the infrastructure. Below are the steps for the configuration of the scheduled task and two options for the script (when Veeam B&R and StarWind VTL are located on the same host or on separate hosts).

## Steps

## Scenario 1: Veeam B&R and StarWind VTL are located on the same host.

- Login to Veeam B&R host where StarWind VTL is installed as well.
- Create a PowerShell script, name it "automate\_retention.ps1" and save it on the C:\ drive (file's location can be changed if required). Example for "automate\_retention.ps1" script:

Add-PSSnapin VeeamPSSnapin Connect-VBRServer timeout 10 Rescan-VBREntity -AllTapeServers timeout 5 Get-VBRTapeMedium -MediaPool "Unrecognized" | Move-VBRTapeMedium -MediaPool "Free" Get-VBRTapeLibrary -Name "HP MSL G3 Series 1070" | Start-VBRTapeInventory Disconnect-VBRServer

Create a scheduled task (Control Panel -> Administrative Tools -> Task Scheduler
 -> Create Basic Task) and follow the wizard's steps: - Specify the task name, select
 When a specific event is logged, and click Next. - Select Application in the
 Log dropdown, type StarWindService as the event source and 4352 for the
 event ID. Click the Next button. - Choose Start a Program as the action that the
 task will perform and click Next. - Type powershell.exe in the Program/script

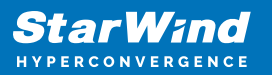

field. In the Add Arguments field, type:

-ExecutionPolicy Bypass -NoLogo -NonInteractive -NoProfile -WindowStyle Hidden -File C:\automate\_retention.ps1

- Click the **Next** button to continue and **Finish** to exit the wizard.

**NOTE:** Configure the task to run with the highest privileges by enabling the checkbox at the bottom of the window. Also, make sure that the "Run whether user is logged on or not" option is selected. **Scenario 2: Veeam B&R and StarWind VTL are located on separate hosts:** 

- Login to StarWind VTL host and create Veeam folder in C:\Program Files\ folder;
- Login to Veeam B&R host and copy all files from the folder C:\Program Files\Veeam\Backup and Replication\Console to the previously created folder C:\Program Files\Veeam on StarWind VTL host; NOTE: Make sure that Veeam.Backup.PowerShell.dll is copied to C:\Program Files\Veeam folder on StarWind VTL host;
- Login to StarWind VTL host and create a PowerShell script, name it "automate\_retention.ps1" and save on the C:\ drive (file's location can be changed if required). Example for "automate\_retention.ps1" script:

Import-Module "C:\Program Files\Veeam\Veeam.Backup.PowerShell.dll" Connect-VBRServer -User username\_here -Password password\_here -Server vbr\_server\_fqdn\_here timeout 10 Rescan-VBREntity -AllTapeServers timeout 10 #inrecrease the value if the rescan does not work Get-VBRTapeMedium -MediaPool "Unrecognized" | Move-VBRTapeMedium -MediaPool "Free" Get-VBRTapeLibrary -Name "HP MSL G3 Series 1070" | Start-VBRTapeInventory Disconnect-VBRServer

Create a scheduled task (Control Panel -> Administrative Tools -> Task Scheduler
 -> Create Basic Task) and follow the wizard's steps: - Specify the task name, select
 When a specific event is logged, and click Next. - Select Application in the
 Log dropdown, type StarWindService as the event source and 4352 as the event
 ID. Click the Next button. - Choose Start a Program as the action that the task
 will perform and click Next. - Type powershell.exe in the Program/script field. In
 the Add Arguments field, type:

-ExecutionPolicy Bypass -NoLogo -NonInteractive -NoProfile -WindowStyle Hidden -File C:\automate\_retention.ps1

- Click the **Next** button to continue and **Finish** to exit the Wizard.

**NOTE:** Configure the task to run with the highest privileges by enabling the checkbox at the bottom of the window. Also, make sure that the "Run whether user is logged on or

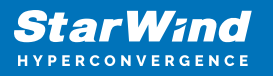

not" option is selected. Now the automatically created tape will be moved from the Unrecognized media pool to the Free media pool no administrator's manual interaction.

## **Request A Product Feature**

To request a new product feature or to provide feedback on a StarWind product, please email our support at <a href="mailto:support@starwind.com">support@starwind.com</a> and put "Request a Product Feature" as the subject.

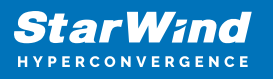

## Contacts

| US Headquarters                                                                          | EMEA and APAC                                                                                                    |
|------------------------------------------------------------------------------------------|----------------------------------------------------------------------------------------------------|
| <ul> <li>+1 617 829 44 95</li> <li>+1 617 507 58 45</li> <li>+1 866 790 26 46</li> </ul> | <ul> <li>+44 2037 691 857 (United Kingdom)</li> <li>+49 800 100 68 26 (Germany)</li> <li>+34 629 03 07 17 (Spain and Portugal)</li> <li>+33 788 60 30 06 (France)</li> </ul> |
| Customer Support Portal:                                                                 | https://www.starwind.com/support                                                                                                    |
| Support Forum:                                                                           | <u>https://www.starwind.com/forums</u>                                                                                                    |

Sales: <u>sales@starwind.com</u> General Information: <u>info@starwind.com</u>

## **≋StarW≀nd**

**StarWind Software, Inc.** 100 Cummings Center Suite 224-C Beverly MA 01915, USA <u>www.starwind.com</u> ©2025, StarWind Software Inc. All rights reserved.